Dall' emissione delle rette di marzo 2021 i genitori avranno la possibilità di scaricare autonomamente l'avviso pagoPA dal loro estratto conto.

Una volta effettuato l'acceso al portale, il genitore dovrà premere il pulsante "Posizione utente" :

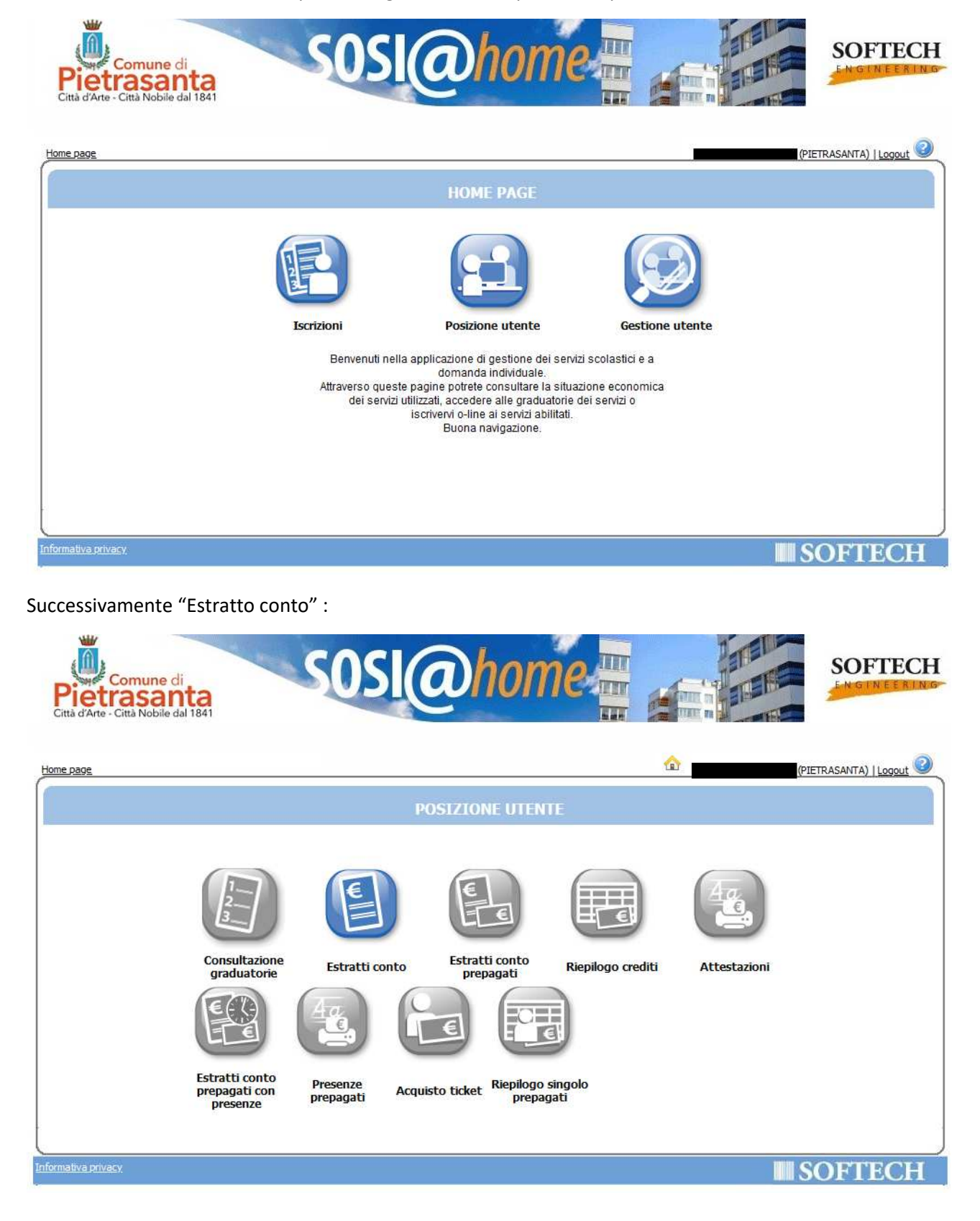

Scegliere il periodo interessato e premere "OK":

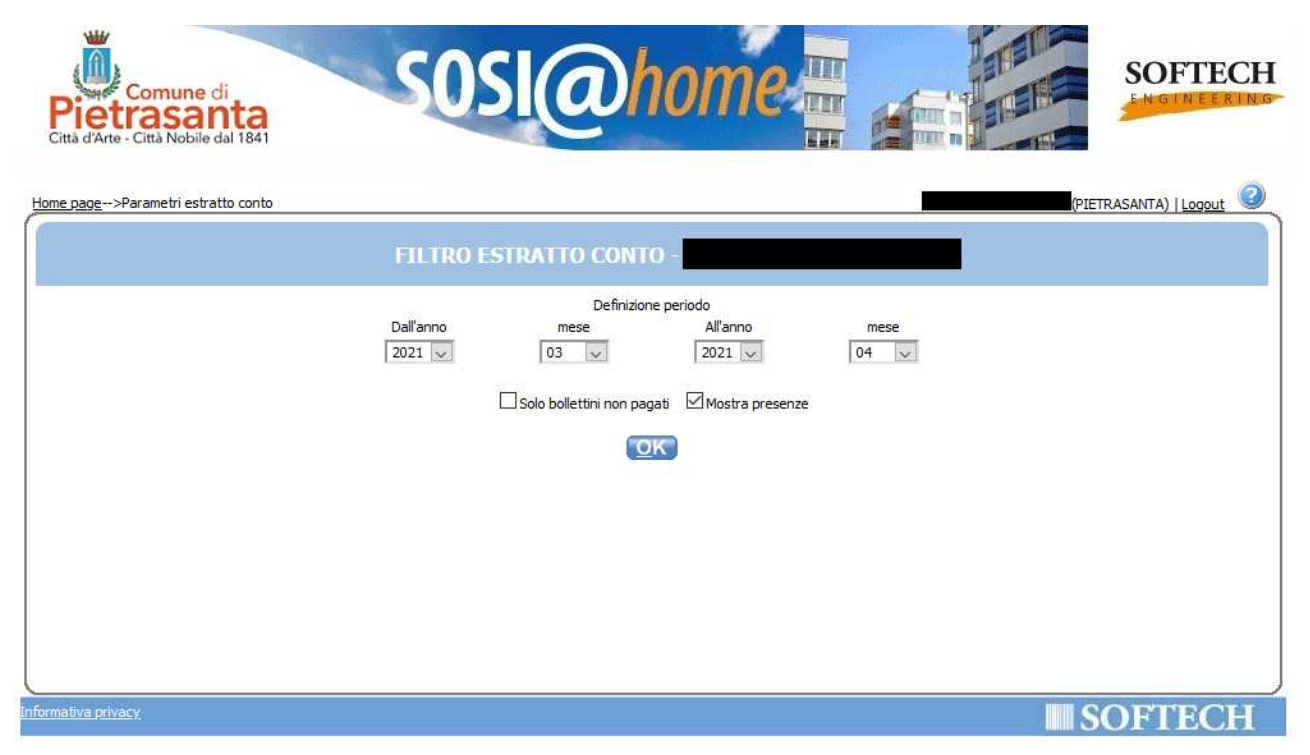

Se per il dichiarante sono stati emessi dei pagamenti questi saranno elencati e in corrispondenza del bollettino / fattura insoluto sarà presente l'icona PagoPA che consentirà lo scaricamento del pdf